## Journal Rank查詢步驟

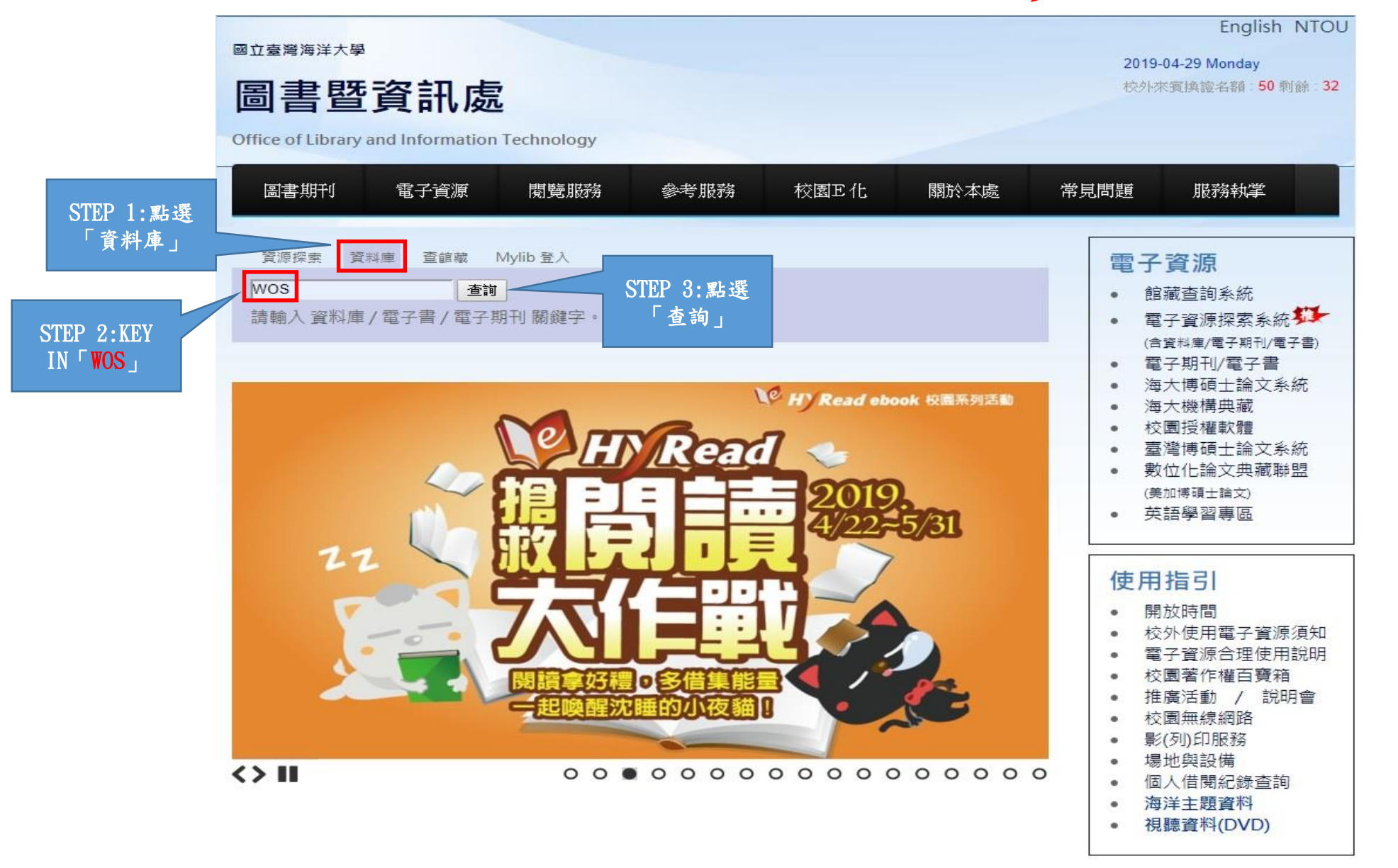

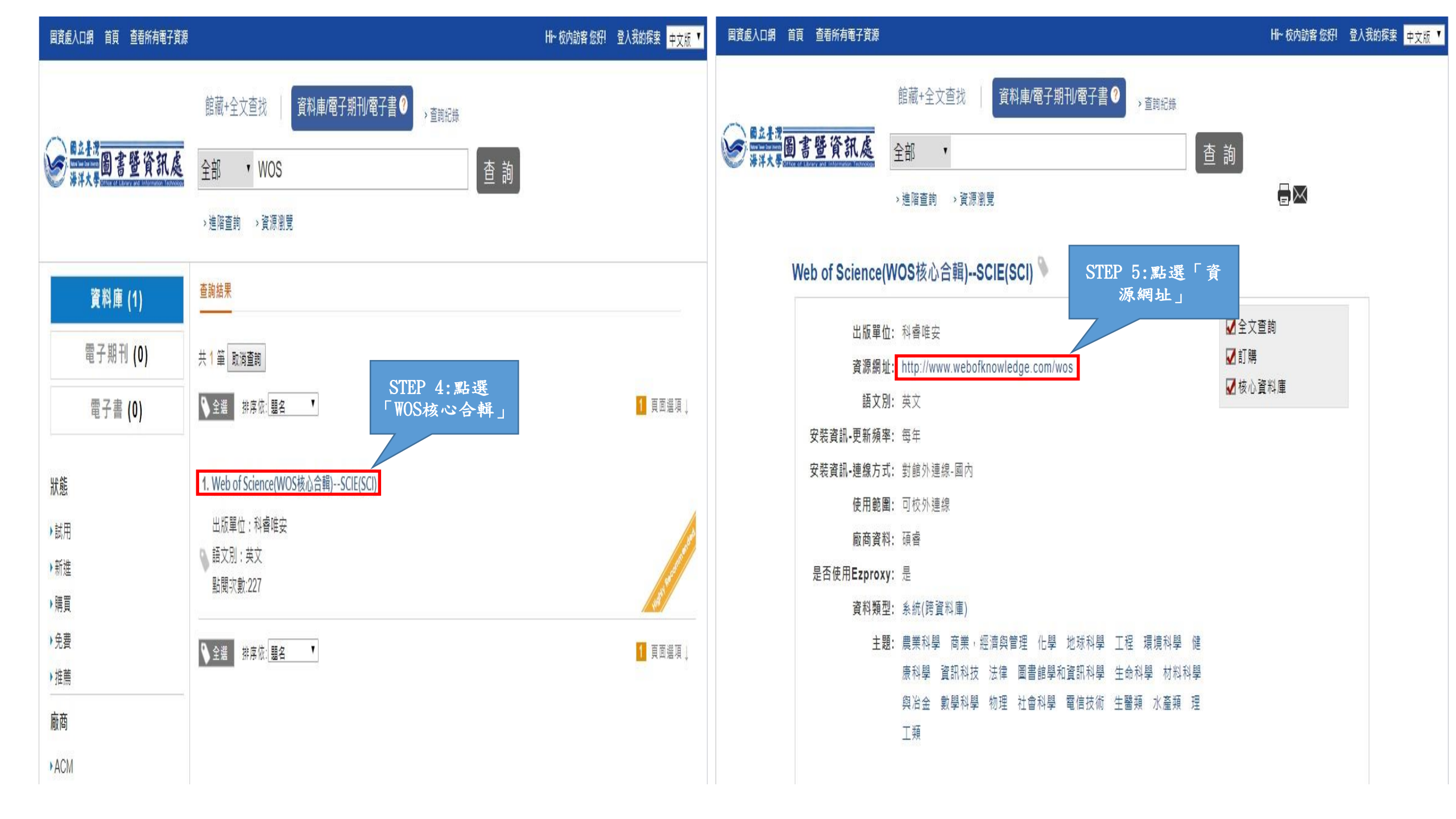

| Web of Science InCites Journal Citation Reports | Essential Science Indicators EndNote | Publons | Kopernio |           |         | 登入 ▼ 說明 ▼ 繁體中文 ▼                                  |
|-------------------------------------------------|--------------------------------------|---------|----------|-----------|---------|---------------------------------------------------|
| Web of Science                                  | STEP 6:點選<br>「Journal                |         |          |           |         | Clarivate<br>Analytics                            |
|                                                 | Citation Reports                     |         |          | 工具        | ▼ 檢索與追蹤 | 從 ▼ 檢索歷史 勾選的清單                                    |
| 選取資料庫 Web of Science 核心合輯                       | •                                    |         |          |           |         | P Claim your publications<br>Track your citations |
| 基本檢索 參考文獻檢索 進階檢索                                | 作者檢索工具                               |         |          |           |         |                                                   |
| 範例: oil spill* mediterranean                    |                                      | 8       | 主題       | •         | 檢索      | 檢索秘訣                                              |
| 時間範圍<br>所有年份 (1995 - 2019) ▼<br>更多設定 ▼          |                                      |         |          | +新増列   重設 |         |                                                   |
| National Taiwan Ocean University                |                                      |         |          |           |         |                                                   |

## InCites Journal Citation Reports

## Sign In 🔻 Help English 🔻

Clarivate

## Welcome to Journal Citation Reports

Search a journal title or select an option to get started

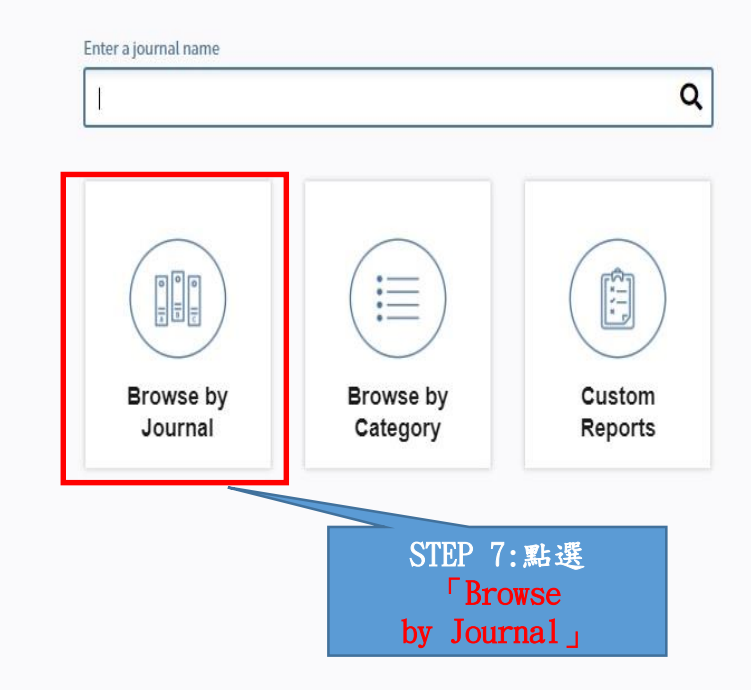

| InCites Journal C     | itation R                                                                | epor         | ts                               |             |                                          | An                | alytics |
|-----------------------|--------------------------------------------------------------------------|--------------|----------------------------------|-------------|------------------------------------------|-------------------|---------|
| Home                  |                                                                          |              |                                  |             |                                          | 3                 | L I     |
| STEP 9:<br>「查誦        | 點選<br>0」                                                                 |              |                                  |             |                                          |                   |         |
| Go to Journal Profile | Journ                                                                    | als By Ra    | nk Categories By Ra              | nk          |                                          |                   |         |
| ACS Applied Materials | 2 Journa                                                                 | l Titles Rar | ked by Impact Factor             |             |                                          |                   |         |
| Interfaces            | Interfaces Compare Selected Journals Add Journals to New or Existing Lis |              |                                  |             |                                          |                   |         |
|                       | Select                                                                   |              | Full Journal Title               | Total Cites | Journal<br>Impact<br>Factor <del>•</del> | Eigenfactor Score |         |
| View Title Changes    | •                                                                        | 1            | Nature Reviews Materials         | 3,218       | 51.941                                   | 0.01500           |         |
| Select Journals       | •                                                                        | 2            | Nature Nanotechnology            | 57,369      | 37.490                                   | 0.17100           |         |
| Select Categories     | •                                                                        | 3            | ADVANCED MATERIALS               | 190,543     | 21.950                                   | 0.36500           |         |
|                       |                                                                          | 4            | Nano Today                       | 7,073       | 17.753                                   | 0.01400           |         |
| Select JCR Year       |                                                                          | 5            | ACS Nano                         | 134,596     | 13.709                                   | 0.34600           |         |
| 2017                  |                                                                          | 6            | ADVANCED FUNCTIONAL<br>MATERIALS | 78,965      | 13.325                                   | 0.16300           |         |
| Select Edition        |                                                                          | 7            | Nano Energy                      | 23,023      | 13.120                                   | 0.06100           |         |
| Open Access           | E.                                                                       | 8            | Advanced Science                 | 4,030       | 12.441                                   | 0.01200           |         |
| Open Access           |                                                                          | 9            | ACS Energy Letters               | 3,282       | 12.277                                   | 0.00900           |         |
| Category Schema       | ET.                                                                      | 10           | NANO LETTERS                     | 153,533     | 12.080                                   | 0.33100           |         |
| Web of Science        |                                                                          |              |                                  |             |                                          |                   |         |

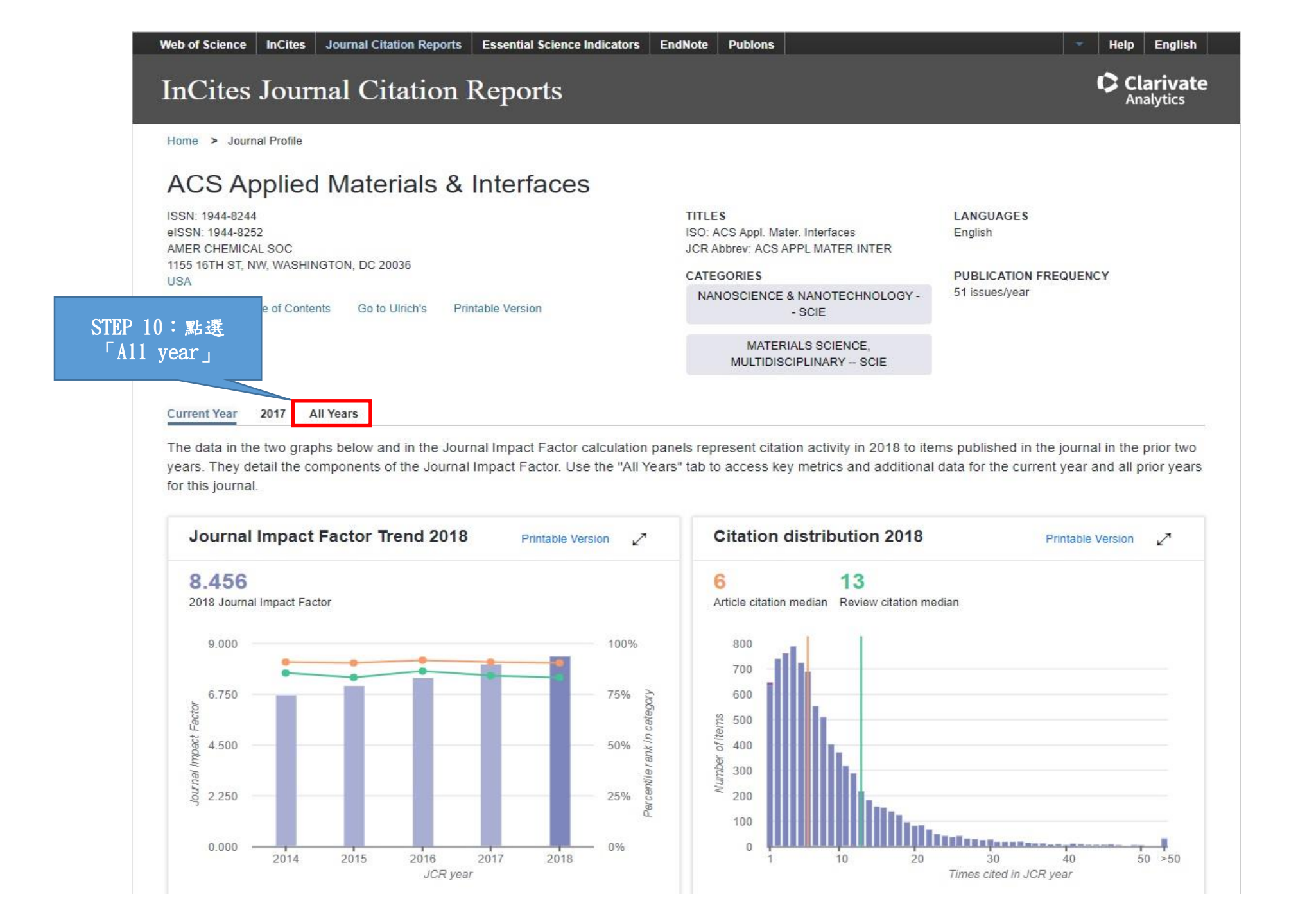

| <section-header><section-header><section-header><section-header><section-header><section-header><text></text></section-header></section-header></section-header></section-header></section-header></section-header>                                                                                                    | Home > Journ                       | al Profile       |                            |                                                |                      |                      |                  |                                   |                                |     |
|----------------------------------------------------------------------------------------------------|------------------------------------|------------------|----------------------------|------------------------------------------------|----------------------|----------------------|------------------|-----------------------------------|--------------------------------|-----|
| How is a constrained vibualization of a constrained of a constrained of a co                                                                                                    |                                    | poliod Ma        | toriale 9 la               | torfaces                                       |                      |                      |                  |                                   |                                |     |
| Bit Bit Michael Bart Michael Michael Mi                                                                                                    | ISSN: 1944-8244<br>eISSN: 1944-825 |                  | TITLES<br>ISO: ACS A       | ppl. Mater. Interfaces                         | LANGUAGES<br>English | LANGUAGES<br>English |                  |                                   |                                |     |
| UMA<br>B to Justral Table of Context     De to Linkers     Printable Version       Current Ver     2017     Al Version       Current Ver     2017     Al Version       Current Ver     2017     Al Version       Current Ver     2017     Al Version       Current Ver     2017     Al Version       Current Ver     2017     Al Version       Current Ver     2017     Al Version       Current Ver     2017     Al Version       Current Ver     2017     Al Version       Current Ver     2017     Al Version       Current Ver     2017     Al Version       Current Version     Current Version     Current Version       Current Version     Current Version     Current Version       Current Version     Current Version     Current Version       Current Version     Current Version     Current Version       Current Version     Current Version     Current Version       Current Version     Current Version     Current Version       Current Version     Current Version     Current Version       Current Version     Current Version     Current Version       Current Version     Current Version     Current Version       Current Version     Current Version     Current Version                                                                                                    | 1155 16TH ST, N                    | W, WASHINGTON, E | DC 20036                   |                                                |                      | ES                   | INTER            | PUBLICATION FRE                   | OUENCY                         |     |
| Current Year     2017     Att Years       Current Year     2017     Att Years       Current Year     2017     Att Years       I: or 2 binkstynt     1000000000000000000000000000000000000                                                                                                    | USA<br>Go to Journal Tak           | ble of Contents  | to Ulrich's Printal        | Nersion                                        | NANOSC               | IENCE & NANOTEC      | HNOLOGY -        | 51 issues/year                    | QOLIIOI                        |     |
| Intrincipe         Data           Current Year:         2017         Al Year:         Current Year:         Current Year:<                                                                                                    |                                    |                  |                            |                                                |                      |                      | CE               |                                   |                                |     |
| Current Year         2017         X Means           Key Indicators - All Years         Current Year         Total Citese (Total Citese (Total                                                                                                    |                                    |                  |                            |                                                | ML                   | LTIDISCIPLINARY -    | - SCIE           |                                   |                                |     |
| Key Indicators - All Years         Control           verr total Cites +<br>verr total Cites +<br>verr total Cites                                                                                                   | Current Year                       | 2017 All Years   |                            |                                                |                      |                      |                  |                                   |                                |     |
| Vesit         Total Cites :<br>Impact Factor :<br>Impact Factor :<br>Im | Key Indi                           | icators - All Y  | ears                       |                                                |                      |                      |                  |                                   | Export                         | 2   |
| Ver:         Total Cites:         Journal Self Cites:         Starticle support         Starticle support         Starticle support         Market Percentile           1:         Trend         Izend         Izend </td <td></td> <td></td> <td></td> <td></td> <td></td> <td></td> <td></td> <td></td> <td>Customize co</td> <td>lum</td>                                                                                                    |                                    |                  |                            |                                                |                      |                      |                  |                                   | Customize co                   | lum |
| I Tend         Tend         Tend         Tend         Tend         Tend         Tend         Tend         Tend           1: T 3 5 00 5 H H I G (U & H M)         0.01         0.02         0.020         0.020         0.020         0.020         0.020         0.020         0.020         0.020         0.020         0.020         0.020         0.020         0.020         0.020         0.020         0.020         0.020         0.020         0.020         0.020         0.020         0.020         0.020         0.020         0.020         0.020         0.020         0.020         0.020         0.020         0.020         0.020         0.020         0.020         0.020         0.020         0.020         0.020         0.020         0.020         0.020         0.020         0.020         0.020         0.020         0.020         0.020         0.020         0.020         0.020         0.020         0.020         0.020         0.020         0.020         0.020         0.020         0.020         0.020         0.020         0.020         0.020         0.020         0.020         0.020         0.020         0.020         0.020         0.020         0.020         0.020         0.020         0.020         0.020         0.020 <th>Year 🛟</th> <th>Total Cites 🖨</th> <th>Journal<br/>Impact Factor 🕈</th> <th>Impact Factor<br/>without<br/>Journal Self Cites</th> <th>5 Year</th> <th>Immediacy<br/>Index</th> <th>Citable<br/>Items</th> <th>% Articles<br/>in<br/>Citable Items</th> <th>Average<br/>JIF ‡<br/>Percentile</th> <th></th>                                                                                                    | Year 🛟                             | Total Cites 🖨    | Journal<br>Impact Factor 🕈 | Impact Factor<br>without<br>Journal Self Cites | 5 Year               | Immediacy<br>Index   | Citable<br>Items | % Articles<br>in<br>Citable Items | Average<br>JIF ‡<br>Percentile |     |
| 1:可查詢該期刊<br>IF值(以最新<br>4.383<br>4.997       8.456       7.756       8.694       1.427       4.960       99.63       97.23         IF值(以最新<br>4.383<br>4.997       4.383       7.504       6.754       7.723       1.146       4.007       99.63       69.42         4.997       7.145       6.377       7.322       1.140       4.007       99.63       69.42         2014       3.234       6.73       5.606       6.613       0.091       2.762       99.64       68.436         2013       16.373       5.900       5.008       6.613       0.093       953       99.93       64.436         2012       8.635       5.006       4.540       5.040       0.683       953       99.90       63.02         2011       4.646       4.525       4.097       4.540       0.713       866       100.00       81.03         2011       4.646       4.525       4.097       4.540       0.713       866       100.00       81.03         2011       4.646       4.525       4.097       4.50       0.713       866       100.00       81.03         Kanking/Category       164       4.872       18       4.899       43       99%                                                                                                    |                                    | Trend            | Trend                      | Trend                                          | Trend                | Trend                | Trend            | Trend                             | Trend                          |     |
| I: 可 金 調 該 期刊<br>IF 値 (以 最 新<br>(2014)       223<br>(3.33)       0.097<br>(7.504)       7.258<br>(0.754)       0.284<br>(7.823)       1.137<br>(4.862)       99.99<br>(9.953)       0.8082<br>(9.937)         2014       2.224<br>(0.723)       0.723<br>(0.723)       0.809<br>(0.768)       0.911<br>(0.762)       0.90.37<br>(0.99.37)       0.7347<br>(0.99.34)         2014       2.224<br>(0.723)       0.723<br>(0.635)       0.500<br>(0.633)       0.911<br>(0.663)       0.933<br>(0.99.37)       0.7347<br>(0.99.34)         2012       0.635<br>(0.935)       5.000<br>(0.635)       0.500<br>(0.663)       0.766       1.761<br>(0.99.36)       0.99.30<br>(0.663)       0.99.30<br>(0.663)       0.99.5<br>(0.663)       0.                                                                                                    | 1                                  | 0.0              | 8.456                      | 7.750                                          | 8.694                | 1.427                | 4,890            | 99.63                             | 87.233                         |     |
| P値(以最新)       4,383       7,504       6,6754       7,823       1,146       4,057       99.53       89.482         2014       32,234       6,723       5,868       6,813       0.991       2,762       99.64       88.486         2013       16,373       5,900       5,180       5,908       0,768       1,781       99.39       84.486         2013       16,373       5,900       5,180       5,908       0,768       1,781       99.39       84.486         2012       8,035       5,000       4,540       5,040       0,883       99.30       82.028         2011       4,646       4,525       4,097       4,540       0,713       666       100.00       81.031         Kank       Cited Journal Data       Citing Journal Data       Journal Relationships         STEP 12 : 馬撃         RAIK       1,872       18       4,890       43       99%       99%         (b)       237,644       2,949       240,593       125       100%       101         (b)       237,644       2,949       240,593       125       100%       101         (b)       237,644       2,949       240,593       <                                                                                                    | 1:「查詢該」                            | 明刊 ,233          | 8.097                      | 7.258                                          | 8.284                | 1.337                | 4,862            | 99.49                             | 87.646                         |     |
| P     A997     A997     7.145     A97     7.145     A97     7.145     A97     7.145     A97     A97     A9     A9     A97     A97     A97     A97     A97     A97     A97     A9     A9     A97     A97     A97     A97     A97     A9     A9     A97     A97     A97     A9     A9     A9     A9     A97     A9     A9     A9     A9     A9     A9     A9     A9     A9     A     A9     A     A9     A     A9     A     A                                                                                                    | IF值(以最新                            | 4,383            | 7.504                      | 6.754                                          | 7.823                | 1.146                | 4,057            | 99.53                             | 89.482                         |     |
| 2014       32,234       6,723       5,888       6,813       0.991       2,762       99.64       88.486         2013       16,373       5,900       5,180       5,080       0,768       1,781       99.93       84.304         2012       8,655       5,000       4,540       5,040       0,663       953       99.90       82.028         2011       4,646       4,525       4,097       4,540       0,713       666       100.00       81.031         STEP 12 : 點餐<br>RANK 」,<br>y       Cited Journal Data       Citing Journal Data       Journal Relationships         STEP 12 : 點餐<br>RANK 」,<br>y         y       4.872       18       4.89       43       99%         (B)       237,644       2,949       240,593       125       100%         Ratio (B/A)       48.8       163.8       49.2       2.9                                                                                                    | 準)                                 | 4,997            | 7.145                      | 6.377                                          | 7.332                | 1.180                | 3,350            | 99.37                             | 87.347                         |     |
| 2013       16,373       5.900       5.180       5.908       0.768       1,781       99.38       84.304         2012       8,635       5.008       4.540       5.040       0.683       99.3       99.90       82.028         2011       4,646       4.525       4.097       4.540       0.713       866       100.00       81.031         STEP 12: 點擊<br>RANK」,<br>x查出該期刊之,<br>nking/Category         18       Articles       Reviews       Combined(C)       Other(O)       Percentage(C/(C+O))         18       4.872       18       4.890       43       99%         (B)       237,644       2,949       240,593       125       100%         Ratio (B/A)       48.8       163.8       49.2       2.9       2.9                                                                                                    | 2014                               | 32,234           | 6.723                      | 5.868                                          | 6.813                | 0.991                | 2,762            | 99.64                             | 88.486                         |     |
| 2012       8,635       5.008       4.540       5.040       0.683       953       99.90       82.028         2011       4,646       4.525       4.097       4.540       0.713       666       100.00       81.031         STEP 12: 點擊<br>RANK」,<br>x查出該期刊之<br>nking/Category         Ratio (B/A)       (Ited Journal Data       Citing Journal Data       Journal Relationships         Articles         Ratio (B/A)       4.872       18       4.890       43       99%         (B)       237,644       2,949       240,593       125       100%         Ratio (B/A)       48.8       163.8       49.2       2.9       2.9                                                                                                    | 2013                               | 16,373           | 5.900                      | 5.180                                          | 5.908                | 0.768                | 1,781            | 99.38                             | 84.304                         | T   |
| 2011       4,646       4.525       4.097       4.540       0.713       666       100.00       81.031         STEP 12: 點擊<br>FRANK」,<br>X查出該期刊之,<br>inking/Category       Cited Journal Data       Citing Journal Data       Journal Relationships         018 (A)       4.872       18       4.890       43       99%         (B)       237,644       2.949       240,593       125       100%         Ratio (B/A)       48.8       163.8       49.2       2.9       2.9                                                                                                    | 2012                               | 8,635            | 5.008                      | 4.540                                          | 5.040                | 0.683                | 953              | 99.90                             | 82.028                         |     |
| Rank <u>Cited Journal Data</u> <u>Citing Journal Data</u> <u>Journal Relationships</u><br>STEP 12:點擊<br>RANK」,<br>次查出該期刊之<br>nking/Category<br>Ratio (B/A) 4.872 18 4.890 43 99%<br>(B) 237,644 2.949 240,593 125 100%                                                                                                    | 2011                               | 4,646            | 4.525                      | 4.097                                          | 4.540                | 0.713                | 666              | 100.00                            | 81.031                         |     |
| STEP 12: 點擊<br>「RANK」,     data 2018       以查出該期刊之<br>anking/Category     Articles     Reviews     Combined(C)     Other(O)     Percentage(C/(C+O))       018 (A)     4,872     18     4,890     43     99%       (B)     237,644     2,949     240,593     125     100%       Ratio (B/A)     48.8     163.8     49.2     2.9                                                                                                    | Para data                          | Bank             | Cited Journal Data         | Citing Journal Data                            | Journal Relationshi  | 25                   |                  |                                   |                                |     |
| SILP 12:點季       Cata 2018         RANK」,       data 2018         以查出該期刊之       Articles       Reviews       Combined(C)       Other(O)       Percentage(C/(C+O))         anking/Category       018 (A)       4,872       18       4,890       43       99%         (B)       237,644       2,949       240,593       125       100%         Ratio (B/A)       48.8       163.8       49.2       2.9                                                                                                    |                                    | ***              |                            |                                                |                      |                      |                  |                                   |                                |     |
| KAINA     Contraction       X查出該期刊之     Articles     Reviews     Combined(C)     Other(O)     Percentage(C/(C+O))       unking/Category     018 (A)     4,872     18     4,890     43     99%       (B)     237,644     2,949     240,593     125     100%       Ratio (B/A)     48.8     163.8     49.2     2.9                                                                                                    |                                    | 李<br>·           | 2019                       |                                                |                      |                      |                  |                                   |                                | -   |
| 人省出該期刊之         Articles         Reviews         Combined(C)         Other(O)         Percentage(C/(C+O))           nking/Category         018 (A)         4,872         18         4,890         43         99%           (B)         237,644         2,949         240,593         125         100%           Ratio (B/A)         48.8         163.8         49.2         2.9                                                                                                    |                                    | Juata            | 2010                       |                                                |                      |                      |                  |                                   |                                |     |
| Inking/Category     Item     Item     It                                                                                                    | 入查出該期十                             |                  |                            | Articles                                       | Reviews Com          | bined(C)             | Other(O)         | Percentage(C/(C+                  | O))                            |     |
| Ratio (B/A)         48.8         163.8         49.2         2.9                                                                                                    | inking/Cate                        | gory (B)         |                            | 237 644                                        | 2 949 240            | 593                  | 43               | 100%                              |                                |     |
|                                                                                                    | Ratio (B/A)                        | )                |                            | 48.8                                           | 163.8 49.2           |                      | 2.9              |                                   |                                |     |
|                                                                                                    | india (Birk)                       | ,                |                            | 40.0                                           | 40.2                 |                      | 2.0              |                                   |                                |     |
|                                                                                                    |                                    |                  |                            |                                                |                      |                      | -                |                                   |                                |     |

 Web of Science
 InCites
 Journal Citation Reports
 Essential Science Indicators
 EndNote
 Publons

- Help English

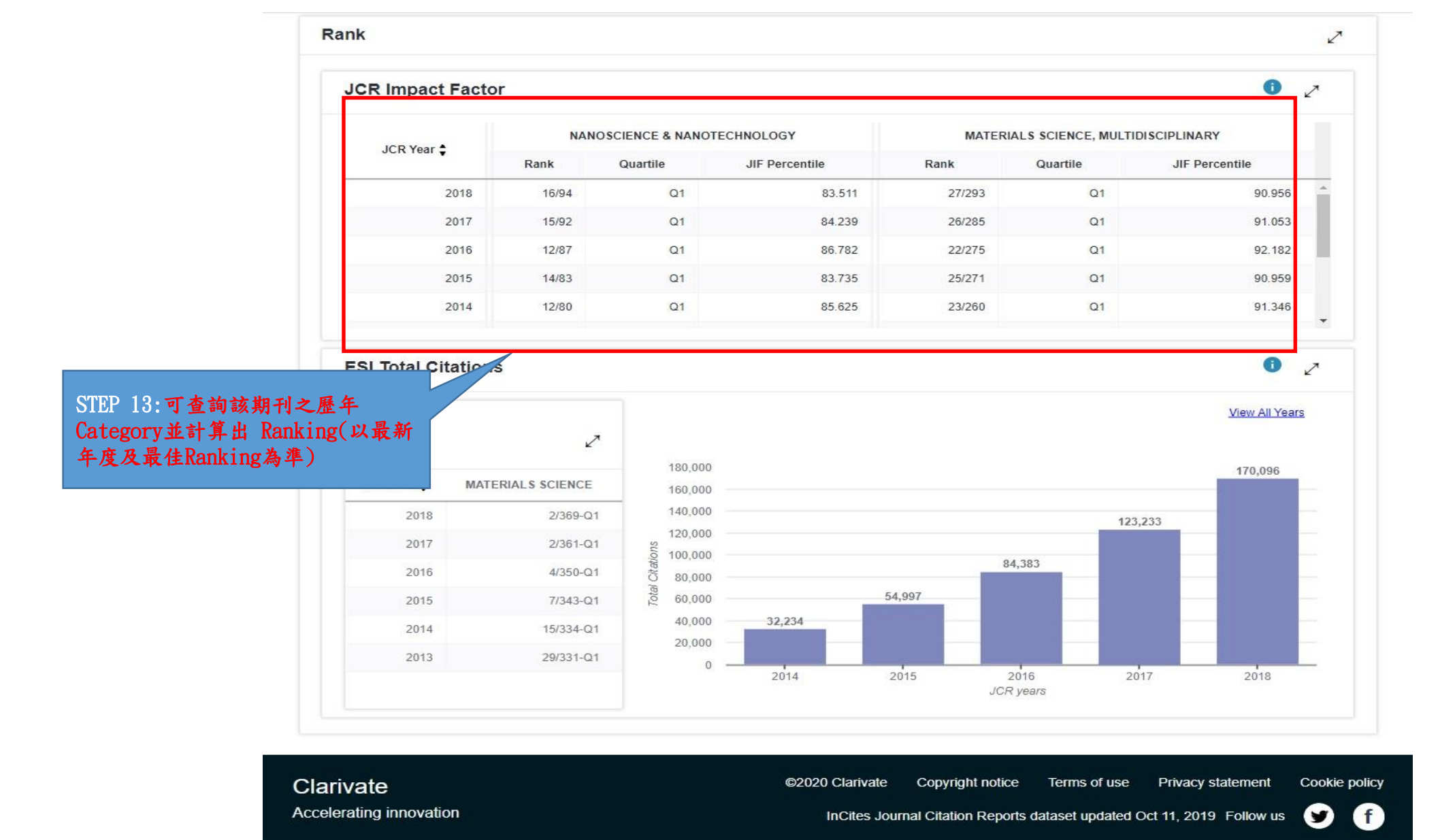

有問題,可洽研發處計畫組協詢(陳炫銘先生分機2252)